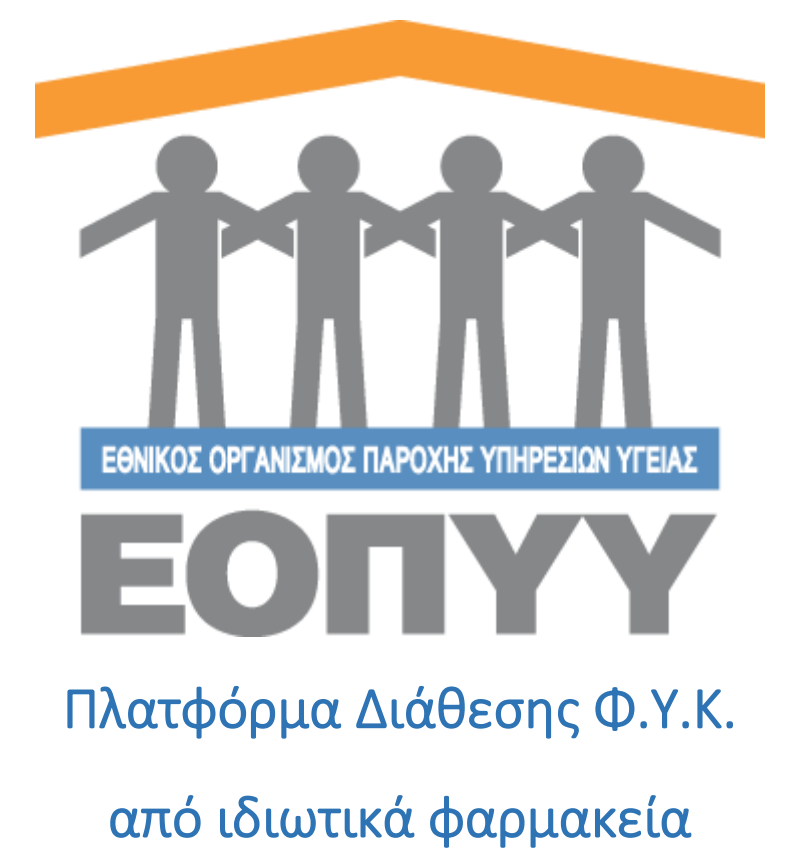

Οδηγίες χρήσης Φαρμακευτικών Εταιρειών

Version 2.0.0 27/03/2020

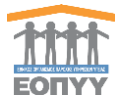

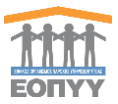

# Περιεχόμενα

| 1. | Εισαγωγή                           | . 4 |
|----|------------------------------------|-----|
| 2. | Είσοδος στην πλατφόρμα             | . 5 |
| 3. | Περιήγηση στις επιλογές            | . 8 |
| 4. | Διαδικασία διαχείρισης παραγγελίας | 10  |
| 5. | Προφίλ                             | 12  |

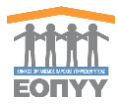

# 1. Εισαγωγή

Η πλατφόρμα αποτελεί ένα καινοτόμο σύστημα λογισμικού το οποίο καλύπτει τις ανάγκες όλων των εμπλεκομένων στην διάθεση των φαρμάκων υψηλού κόστους (ΦΥΚ) από ιδιωτικά φαρμακεία :

- ΕΟΠΥΥ
- Ασθενείς Ασφαλισμένους
- Φαρμακευτικές Εταιρείες
- Ιδιωτικά Φαρμακεία

Οι φαρμακευτικές εταιρείες επιτελούν το βασικό ρόλο της παράδοσης των προβλεπόμενων σκευασμάτων στον ιδιώτη φαρμακοποιό μετά από σχετική παραγγελία του ΕΟΠΥΥ. Στο παρόν περιγράφονται οι λειτουργικές δυνατότητες της πλατφόρμας που αφορούν στους χρήστες των φαρμακευτικών εταιρειών.

Είναι σημαντικό να γνωρίζετε ότι ο ασφαλισμένος , για να μπορέσει να εξυπηρετηθεί από την πλατφόρμα θα πρέπει να ακολουθήσει τα εξής βήματα:

- Να κάνει είσοδο στην ηλεκτρονική πλατφόρμα διάθεσης ΦΥΚ μέσω του Φ.Α.Υ.
  του ΕΟΠΥΥ ή μέσω κωδικών TaxisNet στον ειδικό συνδέσμο <u>https://fykrandevou.eopyy.gov.gr/</u>
- Να εισάγει τον κωδικό της συνταγής του ώστε να γίνει η σχετική επιβεβαίωση
- Να επιλέξει το ιδιωτικό φαρμακείο που επιθυμεί να παραλάβει τα σκευάσματα που προβλέπει η συνταγή. Ο ασφαλισμένος καλείται να επιλέξει ένα από τα ιδιωτικά φαρμακεία που έχουν ενταχθεί στη δράση. Μετά τη σχετική επιβεβαίωση, αφού ενημερωθεί και συναινέσει με το «κλείδωμα» της εκτέλεσης αποκλειστικά από το ιδιωτικό Φαρμακείο που επέλεξε, δημιουργείται σχετικό «<u>Αίτημα</u>» το οποίο περιλαμβάνει όλα τα απαραίτητα στοιχεία για την εξυπηρέτηση του ασφαλισμένου.

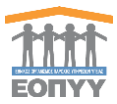

## 2. Είσοδος στην πλατφόρμα

Για την είσοδό του στην πλατφόρμα, ο χρήστης κάθε φαρμακευτικής εταιρίας μπορεί να χρησιμοποιήσει κάποιον από τους διαδεδομένους φυλλομετρητές διαδικτύου (web browsers) και να ακολουθήσει τον παρακάτω σύνδεσμο:

#### https://fyk.eopyy.gov.gr/login

Στην οθόνη που εμφανίζεται, καλείται να εισάγει τα στοιχεία πρόσβασης που έχει καταχωρήσει κατά την ενεργοποίηση του λογαριασμού του (βλ. Παρ.2).

|                                                   |                                                                                                    |                                                                                                    | on ☆ ② Ⅳ |
|---------------------------------------------------|----------------------------------------------------------------------------------------------------|----------------------------------------------------------------------------------------------------|----------|
| ναρμαγός 😨 Η Γονική Γραμματοί 🖀 ΕΟΡΥΥλίες - Εθνικ | δ., 🖀 Ε.Ο.Π.Υ.Υ Εθνικός., 🐌 Ηλεκτρονική Συντα., 🚥 Νέα καμτέλα 💿 ΠΑΙΥ - Portal 🕥 ΠΑΙΥ                           | Y - Admin 🚳 FYROM - Portal 🚳 FYROM - Admin 🢖 Юкстеріорик ФУК                                                   |          |
|                                                   | Πλατφόρμα διάθεσης                                                                                             | ; Φαρμάκων Υψηλού Κόστους                                                                                      |          |
|                                                   | Εγγραφή Ασφαλισμένων                                                                                           | Πρώτη Είσοδος Φαρμακείων                                                                                       |          |
|                                                   | Εάν εισέρχεστε στην πλατφόρμα για πρώτη φορά, ακολουθήστε<br>τις οδηγίες που θα βρείτε στον παρακάτω σύνδεσμο: | Εάν εισέρχεστε στην πλατφόρμα για πρώτη φορά, ακολουθήστε<br>τις οδηγίες που θα βρείτε στον παρακάτω σύνδεσμο: |          |
|                                                   | Εγγραφή Ασφαλισμένου                                                                                           | Πρώτη είσοδος Φαρμακείου                                                                                       |          |
|                                                   |                                                                                                    | Godeen                                                                                                    |          |
|                                                   | - ALTERVOLU<br>IIIIIIII                                                                                        |                                                                                                    |          |
|                                                   |                                                                                                    | iaobo;                                                                                                    |          |
|                                                   |                                                                                                    | ration an error checkmat                                                                                       |          |
|                                                   |                                                                                                    |                                                                                                    |          |
|                                                   |                                                                                                    |                                                                                                    |          |
|                                                   |                                                                                                    |                                                                                                    |          |
|                                                   |                                                                                                    |                                                                                                    |          |
|                                                   |                                                                                                    |                                                                                                    |          |
|                                                   |                                                                                                    |                                                                                                    |          |
|                                                   |                                                                                                    |                                                                                                    |          |
|                                                   |                                                                                                    |                                                                                                    |          |
|                                                   |                                                                                                    |                                                                                                    |          |
|                                                   |                                                                                                    |                                                                                                    |          |
|                                                   |                                                                                                    |                                                                                                    |          |
|                                                   |                                                                                                    |                                                                                                    |          |
|                                                   |                                                                                                    |                                                                                                    |          |
|                                                   |                                                                                                    |                                                                                                    |          |
|                                                   |                                                                                                    |                                                                                                    |          |

Με την επιτυχή είσοδο στο σύστημα ο χρήστης μεταφέρεται στην κεντρική οθόνη που αντιστοιχεί στον ρόλο της Φαρμακευτικής Εταιρείας (ΦΕ), όπως φαίνεται παρακάτω:

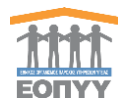

| EONYY                                                             | luic, fuglerar compré Epopupuy) é aquaduaux Vepulori Kontrouc.<br>• r'ai plus andytimist que prime transmissione de la compresentation de la compresentation de la compresentation<br>• compresentation de la compresentation de la compresentation de la compresentation de la compresentation de la |  |
|-------------------------------------------------------------------|----------------------------------------------------------------------------------------------------|--|
| Eddapuoyi) Urik<br>Kohuorjohens,<br>ENCIPAZE AE<br>ENCIPAZE AE    | しいのいたないというやみと言語                                                                                                    |  |
| Οριστικοποιημένες από ΕΟΠΥΥ<br>Σε επιξεργασία από<br>Φαρμακευτική | Ogular Najaki                                                                                                    |  |
| Ολοκληρωμένες 😰                                                   |                                                                                                    |  |
| Μη εκτελεσμένες 😰                                                 |                                                                                                    |  |
| Παρκληφθείσες                                                     |                                                                                                    |  |
| Μη-παραληφθείσες                                                  |                                                                                                    |  |
| Direc 🚷                                                           |                                                                                                    |  |
|                                                                   |                                                                                                    |  |
|                                                                   |                                                                                                    |  |

Στο επάνω δεξί μέρος της οθόνης εμφανίζεται το όνομα χρήστη και οι επιλογές :

- Λογαριασμός
- Οδηγίες Χρήσης
- Αποσύνδεση

Στο αριστερό μέρος της οθόνης, βρίσκονται οι βασικές επιλογές της πλατφόρμας:

- Οριστικοποιημένες από ΕΟΠΥΥ : Εμφανίζει τα αιτήματα που έχουν εγκριθεί από τον ΕΟΠΥΥ και αποτελούν παραγγελία προς την φαρμακευτική εταιρεία. Για τα όλα τα αίτηματα της κατηγορίας αυτής θα έχει ήδη αποσταλεί και σχετικό ηλεκτρονικό μήνυμα στο email account που έχετε δηλώσει στο λογαριασμό σας. Το εν λόγω email περιέχει και κατάλληλο αρχείο excel ειδικής γραμμογράφησης για import στο ERP της φαρμακευτικής εταιρείας.
- Σε επεξεργασία από φαρμακευτική : Εμφανίζει τα αιτήματα για τα οποία η φαρμακευτική εταιρεία έχει διενεργήσει τουλάχιστον μια ενέργεια (π.χ. προβολή).
- Ολοκληρωμένες : Εμφανίζει τα αιτήματα των οποίων τα σκευάσματα έχουν αποσταλλεί προς τον αντίστοιχο ιδιώτη φαρμακοποιό.
- Μη-εκτελεσμένες : Εμφανίζει τα αιτήματα για τα οποία η φαρμακευτική εταιρεία δήλωσε αδυναμία εκτέλεσης.
- Παραληφθείσες : Εμφανίζει τα αιτήματα των οποίων τα σκευάσματα έχουν παραληφθεί από τον ιδιώτη φαρμακοποιό.
- Μη-Παραληφθείσες: Εμφανίζει τα αιτήματα για τα οποία δεν ολοκληρώθηκε επιτυχώς η παραλαβή των σκευασμάτων που έστειλε η φαρμακευτική

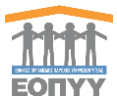

εταιρεία στον ιδιώτη φαρμακοποιό (π.χ. λόγω λάθος ποσότητας, καταστροφή κ.ο.κ.).

• Όλες : Εμφανίζει το σύνολο των αιτημάτων όλων των παραπάνω κατηγοριών.

Προς διευκόλυνση του χρήστη, δίπλα από κάθε επιλογή εμφανίζεται ο αριθμός των αιτημάτων που περιέχεται σε κάθε κατηγορία.

**Σημείωση**: Ο φαρμακοποιός ειδοποιείται για το αίτημα ασφαλισμένου για την εκτέλεση και παραλαβή της συνταγής του από το συγκεκριμένο φαρμακείο, **MONO** όταν η φαρμακευτική εταιρεία έχει δρομολογήσει την αποστολή του πακέτου προς το φαρμακείο του.

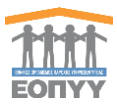

## 3. Περιήγηση στις επιλογές

Επιλέγοντας κάθε μια από τις παρακάτω διαθέσιμες επιλογές :

- Οριστικοποιημένες από ΕΟΠΥΥ
- Σε επεξεργασία από φαρμακευτική
- Ολοκληρωμένες
- Μη-εκτελεσμένες
- Παραληφθείσες
- Μη-Παραληφθείσες
- Όλες

Εμφανίζεται η αντίστοιχη οθόνη με τα αιτήματα που ανήκουν σε κάθε κατηγορία.

| FORXX                                                                            | Παραγγελίες - Μη-εκτελεσ<br>Δαν έχα γίνα ατβεβαίωση του « | wec<br>uil tryc pa | strumoutedc                                                |                  |                              |                              |                      |                   |                     |                   |
|----------------------------------------------------------------------------------|-----------------------------------------------------------|--------------------|------------------------------------------------------------|------------------|------------------------------|------------------------------|----------------------|-------------------|---------------------|-------------------|
| Ba Engrand SYC                                                                   | Μπορείτε να ζητήσετε επονοποι                             | NA TOU C-          | າກລາໄ ຕາຫຼືຊື່ຮູ້ໃຫຍ່ພະຍາງ; ຍາກປ່ <b>ເຮັດ</b> .            |                  |                              |                              |                      |                   |                     |                   |
| Chatterial aux                                                                   | Βοήθεια<br>Ζύντομη περιγραφή του τι ση                    | alver saldi        | κατάσταση παραγγελίας.                                     |                  |                              |                              |                      |                   |                     |                   |
| Koluxorigiterre,<br>ENOPAIE AE<br>ENOPAIE AE                                     | Δείζε 50 * εγγραφές                                       |                    |                                                            |                  |                              |                              |                      |                   |                     | Availing Availing |
|                                                                                  | А/А Нуц/via Паре                                          | ελίας              | Τόπος παράδοσης                                            | Δελτίο Αποστολής | δετιμώμενη ημ. παράδοσης από | Εκτιμώμενη ημ. παράδοσης έως | Αριθμός παραστατικού | Σορά παροστατικού | Ημ/νία παραστατικού | Evipyous          |
|                                                                                  | 4 19/03/2020, 15                                          | 0                  | 2.4. BARNAMHE NIKONAOE - FANISHE ETVINANCE CE, GEEEANONIKH |                  |                              |                              |                      |                   |                     | Λεπτομέρειες      |
| Φαρμακευτική                                                                     | 2 18/08/2020, 13                                          | 2                  | 2.0. BARNAMHE NIKONAGE - FANIZHE STVINANOS DE, BESSANDNIKH |                  |                              |                              |                      |                   |                     | Λεπτομέρειες      |
| Cheshqpuquisec 😰                                                                 | Εμφανίζονται 1 έως 2 από 2 εγγρ                           | eic (              |                                                            |                  |                              |                              |                      |                   |                     | Προηγούμενη Επ    |
| Μη-εκτελεσμένες 2                                                                |                                                           |                    |                                                            |                  |                              |                              |                      |                   |                     |                   |
|                                                                                  |                                                           |                    |                                                            |                  |                              |                              |                      |                   |                     |                   |
| Παραληφθείσες                                                                    |                                                           |                    |                                                            |                  |                              |                              |                      |                   |                     |                   |
| Παραληφθείσες<br>Μη παραληφθείσες                                                |                                                           |                    |                                                            |                  |                              |                              |                      |                   |                     |                   |
| Ларадарфіінс;<br>Maj mapadappleine;<br>Nav. (10)                                 |                                                           |                    |                                                            |                  |                              |                              |                      |                   |                     |                   |
| hapaðsygðkinec<br>Ng mapaðsygðkinec<br>Nec 👔                                     |                                                           |                    |                                                            |                  |                              |                              |                      |                   |                     |                   |
| Парадарвінкс<br>Маларадарвінкс<br>Diec 🛞                                         |                                                           |                    |                                                            |                  |                              |                              |                      |                   |                     |                   |
| Παραληφθείαςς<br>Μη-παραληφθείαες<br>Siles ( <b>(</b> )                          |                                                           |                    |                                                            |                  |                              |                              |                      |                   |                     |                   |
| Παραληφθείοκς<br>Μις παραίληφθείοκς<br>Οίλες 🕢                                   |                                                           |                    |                                                            |                  |                              |                              |                      |                   |                     |                   |
| Παραληφθείοκς<br>Μη παραληφθείους<br>Dileç 🕐                                     |                                                           |                    |                                                            |                  |                              |                              |                      |                   |                     |                   |
| Παραληφθείακς<br>Μις παραληφθείακς<br>Glace 🕢                                    |                                                           |                    |                                                            |                  |                              |                              |                      |                   |                     |                   |
| Παραλγοβλίσες<br>Μη παραλγοβλίσες<br>Cliec (省)                                   |                                                           |                    |                                                            |                  |                              |                              |                      |                   |                     |                   |
| Παραλγφθείακς<br>Μεξπαραλαμθείακς<br>Όλος (φ)                                    |                                                           |                    |                                                            |                  |                              |                              |                      |                   |                     |                   |
| Pagadagdeline;                                                                   |                                                           |                    |                                                            |                  |                              |                              |                      |                   |                     |                   |
| Napakyelkino;<br>Me mapakyelkino;<br>Eliko;                                      |                                                           |                    |                                                            |                  |                              |                              |                      |                   |                     |                   |
| Pagadayphinoc                                                                    |                                                           |                    |                                                            |                  |                              |                              |                      |                   |                     |                   |
| Nagadhyedhisoc<br>Mig magalhyedhisoc<br>Chloc 🔞                                  |                                                           |                    |                                                            |                  |                              |                              |                      |                   |                     |                   |
| hapadagablising<br>Mig-mapadagablising<br>Charg (g                               |                                                           |                    |                                                            |                  |                              |                              |                      |                   |                     |                   |
| heyadayeMisor,<br>Μη παγαλοχθάτους<br>ατόμες ∰                                   |                                                           |                    |                                                            |                  |                              |                              |                      |                   |                     |                   |
| ngunhyghing<br>Me mynchyghing<br>Olar                                            |                                                           |                    |                                                            |                  |                              |                              |                      |                   |                     |                   |
| ngunhyddiang<br>Mei gynghyddiang<br>Calael                                       |                                                           |                    |                                                            |                  |                              |                              |                      |                   |                     |                   |
| ngual-godinase<br>data ngual-godinase<br>data data data data data data data data |                                                           |                    |                                                            |                  |                              |                              |                      |                   |                     |                   |

Η οθόνη των αιτημάτων περιέχει λίστα με τα αιτήματα της επιλεγμένης κατηγορίας και τις εξής στήλες πληροφορίας:

- A/A
- Ημερ/νία Παραγγελίας
- Τόπος Παράδοσης
- Δελτίο Αποστολής
- Εκτιμώμενη ημερ/νία παράδοσης από (αφορά εκτίμηση ημερ/νίας παράδοσης η οποία καταχωρείται από την φαρμακευτική εταιρεία)
- Εκτιμώμενη ημερ/νία παράδοσης έως (αφορά εκτίμηση ημερ/νίας παράδοσης η οποία καταχωρείται από την φαρμακευτική εταιρεία)
- Αριθμός Παραστατικού (στοιχεία του δελτίου αποστολής)
- Σειρά Παραστατικού (στοιχεία του δελτίου αποστολής)
- Ημερ/νία Παραστατικού (στοιχεία του δελτίου αποστολής)

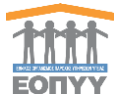

Επιλέγοντας «Λεπτομέρειες» σε ένα αίτημα, εμφανίζονται οι αναλυτικές πληροφορίες του αιτήματος.

| r Bookmarks 👭 UNITRON                | Portal 🥂 UniTron VM2 📍                                                                              | UniTron Portal VM2 😰 pgAdmin 4                                                                                                    | Websites 📃 Appl                         | ications - Web 📃 Πελάτεις     | 🛄 ΙΛΥΔΑ 🛄 Init             | n 🔜 News     | 👖 Iuvrayéc 📃 Shapping | 📃 Μαγειρική | 🔜 ToBuy 🚱 Your dashboard                |                             |
|--------------------------------------|----------------------------------------------------------------------------------------------------|----------------------------------------------------------------------------------------------------|-----------------------------------------|-------------------------------|----------------------------|--------------|-----------------------|-------------|-----------------------------------------|-----------------------------|
| and the                              | Στοιχεία Παραγγελίας                                                                                |                                                                                                    |                                         | Εξέλιξη Παραγγελία            |                            |              |                       | Στοιχεία Ατ | ποστολής                                |                             |
|                                      | A/A                                                                                                 | 3                                                                                                    |                                         | Κατάσταση                     |                            |              |                       | Επωνυμία    | XXXXXXXXXXXXXXXXXXXXXXXXXXXXXXXXXXXXXXX |                             |
| EOIIYY                               | Κατάσταση                                                                                           | Σε επεξεργασία                                                                                                    |                                         | παραγγελίας                   | Hμ/νία<br>19/03/2020 15:41 | Χρήστης      | Σχόλια                | ΑΦΜ         | 80000088000000                          |                             |
| 🔞 Εφαρμογή ΦΥΚ                       | Ημ/νία υποβολής                                                                                     | 19/03/2020                                                                                                    |                                         | Φαρμακευτική                  | 10,000,0000,10.00          | errer and    |                       | E-mail      | KXXXXXXXXXXXXXXXXXXXXXXXXXXXXXXXXXXXXX  |                             |
|                                      | Δελτίο Αποστολής                                                                                    |                                                                                                    |                                         | Οριστικοποιημενή οπο<br>ΕΟΠΥΥ | 19/03/2020, 15:39          | ppaterakis   |                       | Τηλέφωνο    | 2000000220000000                        | c                           |
| KaluonpBarre,                        | Εκτιμώμενη ημ.<br>παράδοσης από                                                                     |                                                                                                    | H                                       |                               |                            |              |                       | Διεύθυνση   | AXXAMMANCOCOCOC                         | NARRANKARKER BEREICHNORAUER |
|                                      | Εκτιμώμενη ημ.<br>παράδοσης έως                                                                     |                                                                                                    | =                                       |                               |                            |              |                       |             |                                         |                             |
| UNUMBER RE                           | Αριθμός παραστατικού                                                                                |                                                                                                    |                                         |                               |                            |              |                       |             |                                         |                             |
| Οριστικοποιημένες από ΕΟΓΙΥΥ         | Σειρά παραστατικού                                                                                  |                                                                                                    |                                         |                               |                            |              |                       |             |                                         |                             |
| 0                                    | Ημ/νία παραστατικού                                                                                 |                                                                                                    |                                         |                               |                            |              |                       |             |                                         |                             |
| Σε επεξεργασία από<br>Φαρμακευτική 🕕 |                                                                                                    |                                                                                                    | Η Αποθήκευση                            |                               |                            |              |                       |             |                                         |                             |
| Ολοκληρωμένες 🕕                      | Λεπτομέρειες Παραγγ                                                                                 | πελίας                                                                                                    |                                         |                               |                            |              |                       |             |                                         |                             |
|                                      | Είδος                                                                                               |                                                                                                    |                                         |                               |                            | Barcode      |                       | Ποσότητα    | Ποσότητα εκτέλεσης                      |                             |
|                                      | REBIF INJ.SOL 44MCG(12M                                                                             | IU]/0,5ML BTx12 PF.SYRx1ML                                                                                                    |                                         |                               |                            | 280233240803 | 19                    | 2           |                                         | R R 9                       |
| Παραληφθείσες                        |                                                                                                    |                                                                                                    |                                         |                               |                            |              |                       |             |                                         | Αποθήκευση επιλογών         |
| Μη παραληφθείσες                     |                                                                                                    |                                                                                                    |                                         |                               |                            |              |                       |             |                                         |                             |
| Dhrc 🕢                               | Σκευάσματα Παραγγε                                                                                  | λίας                                                                                                    |                                         |                               |                            |              |                       |             |                                         |                             |
|                                      | Δεν έχουν συμπληρωθεί σκ                                                                            | ευδοματα.                                                                                                    |                                         |                               |                            |              |                       |             |                                         |                             |
|                                      | Ολοκλήρωση παραγγ                                                                                   | ελίας                                                                                                    |                                         |                               |                            | Απόρριψη π   | ταραγγελίας           |             |                                         |                             |
|                                      | Προσοχή! Η παραγγελία δ<br>- Δεν έχει οριστεί αρι<br>- Δεν έχουν οριστεί τ<br>- Δεν έχουν οριστεί τ | δεν μπορεί να ολοκληρωθεί για τους πας<br>ιδμός αποστολής για την πορογγελία.<br>ια στοιχεία του τιμολογίου.<br>Ισίωση ποιούτητας για το φάρμακο RFR | anderno Xoyouq :<br>= INU SOL 44MCG(12M | RU/0, SML BTx12 PF.SYRx1ML    |                            |              |                       |             |                                         |                             |
|                                      | (2802332408039)                                                                                     |                                                                                                    |                                         |                               |                            |              |                       |             |                                         | Απόρριψη παραγγελίας        |
|                                      |                                                                                                    |                                                                                                    |                                         |                               |                            |              |                       |             |                                         |                             |
|                                      |                                                                                                    |                                                                                                    |                                         |                               |                            |              |                       |             |                                         |                             |

Οι πληροφορίες εμφανίζονται στις εξής διακριτές ενότητες:

- Στοιχεία παραγγελίας
- Εξέλιξη παραγγελίας
- Στοιχεία αποστολής
- Λεπτομέρειες Παραγγελίας
- Σκευάσματα παραγγελίας (εμφανίζεται μόνο αν έχει πραγματοποιηθεί «Ολοκλήρωση παραγγελίας»)

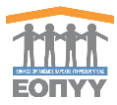

# 4. Διαδικασία διαχείρισης παραγγελίας

Η φαρμακευτική εταιρεία καλείται να διαχειριστεί όσες παραγγελίες προέρχονται από τον ΕΟΠΥΥ. Αυτές αποτελούν οριστικοποιημένες παραγγελίες και εμφανίζονται αρχικά στην επιλογή «Οριστικοποιημένες από ΕΟΠΥΥ».

Σημειώνεται ότι σε αυτή τη φάση του συστήματος, κάθε παραγγελία αντιστοιχεί σε μια συνταγή, η οποία με τη σειρά της μπορεί να περιέχει ΑΠΟΚΛΕΙΣΤΙΚΑ ένα και μόνο σκεύασμα (κωδικό ΕΟΦ).

Επιλέγοντας «Λεπτομέρειες» σε μια παραγγελία, εμφανίζονται οι λεπτομέρειές της καθώς και τα ζητούμενα σκευάσματα.

Τα βήματα που καλείται να ακολουθήσει ο χρήστης είναι τα εξής:

## <u>Βήμα 1°</u>

Καταχώρηση στοιχείων δελτίου αποστολής που θα συνοδεύει το πακέτο της παραγγελίας.

Ο χρήστης θα πρέπει να συμπληρώσει τα πεδία: Αριθμός παραστατικού, Σειρά παραστατικού, Ημ/νία Παραστατικού με τα στοιχεία του συνοδευτικού <u>Δελτίου</u> <u>Αποστολής</u> της παραγγελίας

## <u>Βήμα 2°</u>

Καταχώρηση της ποσότητας εκτέλεσης του σκευάσματος.

Στην ενότητα «Λεπτομέρειες Παραγγελίας», ο χρήστης καλείται να συμπληρώσει την ποσότητα εκτέλεσης για το συγκεκριμένο σκεύασμα.

| Λεπτομερειες Παραγγελιας                                                                                                    |                                                                              |                                                                       |                             |                       |                        |
|----------------------------------------------------------------------------------------------------|------------------------------------------------------------------------------|-----------------------------------------------------------------------|-----------------------------|-----------------------|------------------------|
| Είδος                                                                                                    |                                                                              | Barcode                                                               | Ποσότητα                    | Ποσότητα εκτέλεσης    |                        |
| REBIF INJ.SOL 44MCG(12MIU)/0,5ML BTx12 PF.SYRx1ML                                                                                                    |                                                                              | 2802332408039                                                         | 2                           | 2                     | 8. B <sub>2</sub>      |
|                                                                                                    |                                                                              |                                                                       |                             |                       | Αποθήκευση επιλογ      |
|                                                                                                    |                                                                              |                                                                       |                             |                       |                        |
|                                                                                                    |                                                                              |                                                                       |                             |                       |                        |
| Σκευάσματα Παραγγελίας                                                                                                    |                                                                              |                                                                       |                             |                       |                        |
| Σκευάσματα Παραγγελίας<br>Ποσσγή! Κατά την παραλαβή θα ελεγγούν οι ταινίες γνησιότητας που θα                                                                                                    | ορίσετε σε αυτό το στάδιο.                                                   |                                                                       |                             |                       |                        |
| Σκευάσματα Παραγγελίας<br>Προσοχή! Κατά την παραλαβή θα ελεγχούν οι ταινίες γνησιότητας που θα<br>Αν οι ταινίες γνησιότητας της παραγγελίας δεν αντιστοιχούν στα σκευάσμ                                                                                                    | ορίσετε σε αυτό το στάδιο.<br>ατα που θα αποσταλούν, δεν θα είναι δυνατή η π | αραλαβή της παραγγελίας.                                              |                             |                       |                        |
| Σκευάσοματα Παραγιγελίας<br>Προσοχή! Κατά την παραλαβή θα ελεγχούν οι ταινίες γνησιότητας που θα<br>Αν οι ταινίες γνησιότητας της παραγιγέλιας δεν αντιστοιχούν στα ακευάσμ<br>Βισοσθα φοριώπου                                                                                                    | ορίσετε σε αυτό το στάδιο.<br>ατα που θα αποσταλούν, δεν θα είναι δυνατή η π | αραλαβή της παραγγελίας.                                              |                             |                       |                        |
| Σκευάσματα Παραγγελίας<br>Προσοχή Κατά την παραλφή θα ελεγχούν οι ταινίες γυησιότητας που θα<br>Αν οι ταινίες γυησιότητας της παραγγελίας δεν αντιστοιχούν στα σκευάσμ<br>Πατοσία φορμάκου<br>Βατοσία<br>Τοιοία γυησότητας                                                                                                    | ορίσετε σε αυτό το στάδιο.<br>ατα που θα αποσταλούν, δεν θα είναι δυνατή η π | αραλαβή της παραγγελίας.                                              |                             |                       |                        |
| Σκατάσματα: Παραγιγελίας<br>Προσαχή! Κατά την παρολαβή θα ελεγχούν οι ταινίες γυησιότητας που θα<br>Αν οι ταινίες γυησιότητας της παραγιγελίας δεν αντιστοιχούν στα ακευάσμ<br>Βατοδα φαριμένου<br>Βατοδα<br>Τοινία γυησότητας<br>Είδος                                                                                                    | ορίσετε σε αυτό το στάδιο.<br>ατα που θα αποσταλούν, δεν θα είναι δυνατή η π | αρολαβή της παραγγελίας.<br>Barcode                                   | Ταινία Γνη                  | πότητας               |                        |
| Σκατάσοματας Παραγγελίας<br>Προσοχή Κατά την παραλάβή θα ιλεχχούν οι ταινίες γυηοιότητας που θα<br>Αν οι ταινίες γυησιότητας της παραγγελίας δεν αντιστοιχούν στα ακευάσμ<br>Barcode<br>Barcode<br>Tanda γνησότητας<br>Elide<br>REIF INLSOL 4AMCQ12MUU(0.5ML Bh12 PF.5VR-1ML                                                                            | ορίσετε σε αυτό το στάδιο.<br>ατα που θα αποσταλούν, δεν θα είναι δυνατή η π | αραλαβή της παραγγελίας.<br>Barcade<br>2802332405039                  | Ταινία Γνηι<br>-            | πότητας               |                        |
| Σκατάσματα Παραγγελίας<br>Προσαχή Κατά την παραλαβή θα ελεχχούν οι ταινίες γυησιότητας που θα<br>Αν οι ταινίες γυησιότητας της παραγγελίας δεν αντιστοιχούν στο σκευάθμι<br>Barcode gapujacou<br>Barcode Taleia γνησότητας<br>Elize<br>Reserver (1995), 4000 (12000), 0500, Επ.12 PF-578/1040,<br>RESE PH LSC), 44000 (12000), 0500, Επ.12 PF-578/1040, | ορίσετε σε αυτό το στάδιο.<br>ατα που θα αποσταλούν. δεν θα είναι δυνατή η π | αρελαβή της παραγγελίας,<br>Bercode<br>280233240[039<br>280233240039  | Ταινία Γνηι<br>-<br>-       | πότητας               |                        |
| Σκατάσματα Παραγγελίας<br>Προσαχή! Κατά την παρολαβή θα ελεχχούν οι ταινιάς γνησιότητας που θα<br>Αν οι ταινιάς γυρισητικής της παραγγελίας δεν αντιστοιχούν στα ακευάσμ<br>Barcode gapginkou<br>Barcode<br>Tanida γνησότητας<br>Elifec<br>REBI FILISOL 44MCQ1[2MULJO SML BTA12 PF.SYR-TIML<br>REBI FILISOL 44MCQ1[2MULJO SML BTA12 PF.SYR-TIML         | ορίσετε σε αυτό το στάδιο.<br>στα που θα αποσταλούν, δεν θα είναι δυνατή η π | αραλαβή της παραγγελίας.<br>Barcode<br>28023324(β039<br>28023324(8039 | <b>Ταινία Γνη</b><br>-<br>- | πότητας<br>Αποθήμειοσ | οκευκασμάτων Καθαρισμί |

**Σημείωση:** Σε αυτή τη φάση, ο χρήστης έχει μόνο τη δυνατότητα να εκτελέσει τη ΣΥΝΟΛΙΚΗ ζητούμενη ποσότητα. Σε αντίθετη περίπτωση, συμπληρώνει το μηδεν (0), συμπληρώνει το λόγο αδυναμίας εκτέλεσης στο πλαίσιο «Απόρριψη Παραγγελίας» και επιλέγει «Απόρριψη Παραγγελίας».

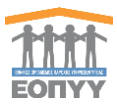

### <u>Βήμα 3°</u>

Καταχώρηση Κωδικών ΕΟΦ και κουπονιών των σκευασμάτων που περιέχονται στην παραγγελία.

Ο χρήστης καλείται να πληκτρολογήσει (ή να εισάγει μέσω scan) το σύνολο των ζευγών barcode/κουπόνι για κάθε σκεύασμα που περιέχεται στο πακέτο που πρόκειται να συμπεριλάβει στο πακέτο της παραγγελίας.

| ταινίες γνησιότητας της παραγγελίας δεν αντιστοιχούν σ | ruc noo ou opioere de uoro to oradio. |                                             |                    |  |
|--------------------------------------------------------|---------------------------------------|---------------------------------------------|--------------------|--|
|                                                        | τα σκευασματά που θα αποσταλούν, δεν  | θα είναι δυνατή η παραλαβή της παραγγελίας. |                    |  |
| ode φαρμάκου                                           |                                       |                                             |                    |  |
| de:<br>λ γνησιότητας:                                  |                                       |                                             |                    |  |
| ¢                                                      |                                       | Barcode                                     | Ταινία Γνησιότητας |  |
| INJ.SOL 44MCG(12MIU)/0,5ML BTx12 PF.SYRx1ML            |                                       | 2802332408039                               |                    |  |
| INJ.SOL 44MCG(12MIU)/0,5ML BTx12 PF.SYRx1ML            |                                       | 2802332408039                               |                    |  |

**Σημείωση**: Κατά την παραλαβή της παραγγελίας από τον φαρμακοποιό, ο ιδιώτης φαρμακοποιός καλείται να κάνει εκ νέου scan των κουπονιών από τον χρήστη, οπότε και πραγματοποιείται αυτόματα έλεγχος με τις αντίστοιχες πληροφορίες που έχει καταχωρήσει η φαρμακευτική εταιρεία ώστε να επιβεβαιωθεί ότι πρόκειται για τα ίδια ακριβώς εμβαλάγια που καταχώρησε η εταιρεία κατά την εκτέλεση του εν λόγω αιτήματος.

#### Βήμα 4°

Εφόσον έχουν συμπληρωθεί κατάλληλα όλες οι απαραίτητες πληροφορίες, όπως περιγράφεται παραπάνω, ο χρήστης μπορεί να ολοκληρώσει την εκτέλεση της παραγγελίας επιλέγοντας «Ολοκλήρωση παραγγελίας».

|                                                                                 | bercove                                                       | noootijta   | Ποσοτητα εκτελεσης |                                |
|---------------------------------------------------------------------------------|---------------------------------------------------------------|-------------|--------------------|--------------------------------|
| REBIF INJ.SOL 44M/CG(12M/U)/0,5ML BTx12 PF.SYRx1ML                              | 2802332408039                                                 | 2           | 2                  | 11, 11, 9                      |
|                                                                                 |                                                               |             |                    | Αποθήκευση επιλογώ             |
| Σκευάσματα Παραγγελίας                                                          |                                                               |             |                    |                                |
| Προσοχή! Κατά την παραλαβή θα ελεγχούν οι ταινίες γνησιότητας που θα ορίσετε σ  | ε αυτό το στάδιο.                                             |             |                    |                                |
| Αν οι ταινίες γνησιότητας της παραγγελίας δεν αντιστοιχούν στα σκευάσματα που θ | α αποσταλούν, δεν θα είναι δυνατή η παραλαβή της παραγγελίας. |             |                    |                                |
| Barcode φαρμάκου                                                                |                                                               |             |                    |                                |
| Barcode:<br>Toxia yynaidintac:                                                  | R                                                             |             |                    |                                |
| Είδος                                                                           | Barcode                                                       | Ταινία Γνησ | πότητας            |                                |
| REBIF INLSOL 44MCG(12MIU)/0,5ML BTx12 PF.SYRx1ML                                | 2802332408039                                                 | 2802332408  | 08                 | Ey.                            |
| REBIF INJ.SOL 44MCG(12MIU)/0,5ML BTx12 PF.SYRx1ML                               | 2802332406039                                                 | 2802332408  | 01                 | 11p                            |
|                                                                                 |                                                               |             | Ano                | θήκευση σκευασμάτων Καθαρισμός |
| Ολοκλήρωση παραγγελίας                                                          | Απόρριψη παραγγελίας                                          |             |                    |                                |
| Μπορείτε να προχωρήσετε στην ολοκλήρωση της παραγγελίας,                        |                                                               |             |                    |                                |
|                                                                                 |                                                               |             |                    |                                |
|                                                                                 |                                                               |             |                    |                                |

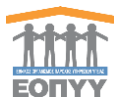

Με την επιλογή αυτή, η παραγγελία μεταφέρεται στην ενότητα «Ολοκληρωμένες» και ο ιδιώτης φαρμακοποιός ενημερώνεται αυτόματα με ειδικό email για την αποστολή της παραγγελίας.

Σε κάθε σημείο, το σύστημα εμφανίζει κατάλληλα μηνύματα ορθής συμπλήρωσης των απαραίτητων στοιχείων ώστε να διευκολύνεται ο χρήστης.

## 5. Προφίλ

Ο χρήστης πατώντας στο μενού πλοήγησης Username → Λογαριασμός μεταφέρεται στην φόρμα αλλαγής των προσωπικών στοιχείων του.

| αριασμός                                   |             | Þ   | Οδηγίες χρήσης |
|--------------------------------------------|-------------|-----|----------------|
| Στοινεία Ηλεκτοουικού Ισνυδοομείου (Email) |             | vij | Αποσύνδεση     |
| Email *                                    |             |     |                |
| Email Επιβεβαιωμένο                        | 2           |     |                |
|                                            |             |     | 🗎 Αλλαγή e-n   |
| Στοιχεία Φαρμακευτικής                     |             |     |                |
| Επωνυμία                                   | ΕΝΟΡΑΣΙΣ ΑΕ |     |                |
| AΦM                                        | 094503580   |     |                |
| Τηλέφωνο                                   |             |     |                |
| Διεύθυνση                                  |             |     |                |
| Πόλη                                       |             |     |                |
| Ταχυδρομικός Κωδικός                       |             |     |                |
| Νομός                                      | Επιλέξτε    |     |                |
| Χώρα                                       | Επιλέξτε    |     |                |
| Ενεργοποιημένο                             | 2           |     |                |
|                                            |             |     | Η Αποθήκε      |

Ο χρήστης καλείται να συμπληρώσει όλα τα υποχρεωτικά πεδία της ενότητας «Στοιχεία Φαρμακευτικής» και να πατήσει το κουμπί «Αποθήκευση» για να ολοκληρωθεί η αποθήκευση των στοιχείων. Στα πεδία που αφορούν τα «τηλέφωνα επικοινωνίας» επιτρέπονται μόνο αριθμητικοί χαρακτήρες. Στα πεδία «ημερομηνία» και «email» θα γίνεται έλεγχος εγκυρότητας τους.

Επιπλέον, μέσω της επιλογής «Αποστολή email επιβεβαίωσης», ο χρήστη δύναται να ζητήσει την επαναποστολή του μηνύματος επιβεβαίωσης του λογαριασμού email.